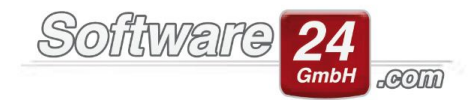

## Paragraph 35 a

Die Bescheinigung §35 A kann sowohl für Eigentümer als auch Mieter erzeugt werden.

Hier ist im Vorfeld wichtig, dass sämtliche Buchungen nach Paragraph 35A verbucht werden.

Um dies zu bewerkstelligen, öffnen Sie bitte unter dem Registerreiter "Verwaltung" den Kontenrahmen ("Verwaltung" / Register "Konten").

Im Anschluss bearbeiten Sie jedes Konto, welches mit §35 A gebucht werden soll und setzen ein Häkchen bei "§35A Buchungen auf diesem Konto möglich".

| 9                                                           | Kontendaten                                                                                                    | - 9 %                                                                                                    |
|-------------------------------------------------------------|----------------------------------------------------------------------------------------------------|----------------------------------------------------------------------------------------------------|
| Epeichern                                                   | Abbruch                                                                                                    | 8                                                                                                    |
| Konto Buchungste                                            | cte                                                                                                    |                                                                                                    |
| Konto-Nr.:<br>Bezeichnung:<br>Kontoart:<br>Ust. vorbelegen: | 40300     Kontostand:     0,00 €       Hausreinigung       Gemischt (UstAnteil It. Haus-Stammdat, ▼       0.00     ▼     % (wenn Konto gebucht wird) | DATEV-Konto: Sonto inaktiv (beim Buchen im<br>Konto inaktiv (beim Buchen im<br>Kontenauswahlfenster nicht anzeigen)<br>Konto nicht in die Einnahme /<br>Überschussrechnung übernehmen |
| Umlagefähig:                                                | Betriebskostenabrechnung 🔹                                                                                                    | Externe Heizkostenabrechnung:<br>Nicht benötigt 🔹                                                                                                    |
| Umlageschlüssel:<br>Verteilung:                             | 3 - Wohneinheit (Einh.) Bew. 🔻 🔍 🗙                                                                                                    | <ul> <li>✓ §35a Buchungen auf diesem Konto möglich</li> <li>○ Konto in der Abrechnung bei den Rücklagen ausweisen</li> </ul>                                                          |
| 2. Umlageschlüssel:<br>Verteilung:                          | 🔹 🔍 🖈 🕅 🕈 % der Kosten                                                                                                    |                                                                                                    |

Um eine Buchung nach §35 A durchzuführen, öffnen Sie den Registerreiter "Buchhaltung", Register "Buchen", Schalter "Buchen".

Anschließend vervollständigen Sie die Buchungsdaten, geben einen Betrag ein und klicken auf den Schalter "§35A".

|                                                                                         |                    |                                  | Buchen                 |          |                                      | — Ξ Σ       |
|-----------------------------------------------------------------------------------------|--------------------|----------------------------------|------------------------|----------|--------------------------------------|-------------|
| Haus Datu                                                                               | um W-Datu          | m Konto                          | B-Konto                | Beleg-N  | Text                                 | Ust. Betrag |
| 997 31.1                                                                                | 2.2017 31.12.20    | 17 40300 Hausreinigung           | SK Mü.                 | 81       | Kloopapier                           | 300,00 €    |
| Haus:                                                                                   | 999 - Muster-Mie   | t/WEG Haus, Schloßallee 21 in 80 | 100 München            | ▼ Q A    | ssistent:<br><u>R</u> ücklastschrift |             |
| Ansiene                                                                                 | built buchen       | - Ausgabe                        | chinamic vonage. Ogine |          | Bank umbuchen                        |             |
| Neue Buchur                                                                             | ng erfassen:       |                                  | (F6 - Doppelte Buchf   | ührung)  | Konto u <u>m</u> buchen              |             |
| Datum:                                                                                  | 25.03.2020 -       | ‡ <u>₩</u> W-Datum: 25.03.2020   |                        |          | Rücklagen                            |             |
| Konto:                                                                                  | 40300 <u>K</u>     | Hausreinigung                    |                        | 0,00 € Q | OP Lieferant                         |             |
| B-Konto: PostSch -> IBAN: DE69 7001 0080 0001 4336 77, BIC: PBNKDEFFX0X, - 180.406,40 € |                    |                                  |                        |          |                                      |             |
| BelNr.:                                                                                 | 263 🔹              |                                  |                        |          |                                      |             |
| Text:                                                                                   | Test               |                                  |                        | *        |                                      |             |
| Betrag:                                                                                 | 100,00             | € 535a M vSt. 0,00               | - % 0,00 € Vorste      | euer     |                                      |             |
|                                                                                         |                    | ✓ <u>B</u> uchen                 | Abbruch                |          |                                      |             |
| Ruchen S                                                                                | ollstellungen buch | en                               |                        |          |                                      |             |

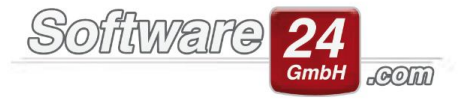

| Anteil Haushaltsnahe Die                                                                                                    | nstleistungen, Handwerkerleistungen, Perso  | nalkosten nach §35a ES                                   | tG Σ                                    |
|----------------------------------------------------------------------------------------------------|---------------------------------------------|----------------------------------------------------------|-----------------------------------------|
| Umlagefähige Anteile (Eine oder mehrere Positionen It. Rechnung. Zuerst Betrag eingeben):                                                         |                                             |                                                          |                                         |
| 25.03.2020 40300 Hausreinigung<br>Umlage auf Bewohner (nach Einh.)                                                                                | Test                                        |                                                          | 100,00€                                 |
| 1. Personalkosten für geringfügige Beschäftigungsv                                                                                                | verhältnisse im Privathaushalt (§ 35 a Ab   | s. 1 EStG)                                               |                                         |
| Aufwendungen: € Art der Tätigkeit:                                                                                                    | ~                                           | Wichtiger Hinweis                                        | Bitte lesen                             |
| 2. Personalkosten für sozialversicherungspflichtige                                                                                               | Beschäftigungsverhältnisse im Privathau     | ushalt (§ 35 a Abs. 2                                    | EStG)                                   |
| Aufwendungen:€ Art der Tätigkeit:                                                                                                    | ~                                           |                                                          |                                         |
| 3. Haushaltsnahe Dienstleistungen, Hilfe im Haush                                                                                                 | nalt (§ 35 a Abs. 2 EStG)                   |                                                          |                                         |
| Arbeitskosten: € Art der Leistung:<br>Materialkosten: € (=nicht zu berück<br>Gesamtbetrag: €                                                      | ✓ visichtigende Materialkosten 535a 2/1)    | Arbeitskosten Ne<br>automatisch Ust.<br>nach Eingabe ado | tto eingeben und<br>19,00 v %<br>dieren |
| 4. Handwerkerleistungen (§ 35 a Abs. 3 EStG)                                                                                                    |                                             |                                                          |                                         |
| Arbeitskosten*: € Art der Leistung:<br>Materialkosten: € (=nicht zu berück<br>Gesamtbetrag: €<br>* Arbeits- und Fahrkosten sowie Maschineneinsatz | ≺<br>ksichtigende Materialkosten \$35a 2/2) | Arbeitskosten Ne<br>automatisch Ust.<br>nach Eingabe ado | tto eingeben und<br>19,00 v %<br>dieren |
|                                                                                                    | ✓ QK X Abbruch @ Hilfe                      |                                                          |                                         |

In der darauffolgenden Maske können Sie die Anteile gemäß §35A eintragen und bestätigen mit "OK".

Die Bescheinigung nach §35A finden Sie unter dem Registerreiter "Abrechnungen", Punkt 7.

WICHTIG: Bevor Sie die Bescheinigung Paragraph 35A aufrufen, bitte die WEG-/Nebenkostenabrechnung für alle Eigentümer/Bewohner bis zur Vorschau erstellen.

Dadurch, dass der §35A sowohl für Mieter als auch Eigentümer erstellt werden kann, gibt es folgende Besonderheiten.

| Nebenkostenabrechnung                   |                                                                                                    |  |  |  |
|-----------------------------------------|----------------------------------------------------------------------------------------------------|--|--|--|
| 1. Nebenkostenabrechnungen für Bewohner | <ol> <li>Bescheinigung §35a</li> <li>Nebenkostenabrechnung<sup>®</sup> bereits erstellt!</li> </ol> |  |  |  |

In der reinen WEG-Version öffnen Sie den §35A ebenfalls unter "Abrechnungen" Punkt 7.

Nachdem Sie den Ausdruck der Bescheinigungen für die Eigentümer erstellt haben, erscheint folgende Frage:

|   | Bestätigen                                                     |  |  |
|---|----------------------------------------------------------------|--|--|
| ? | Wollen Sie jetzt die Bescheinigung für die Bewohner erstellen? |  |  |
|   | <u>J</u> a <u>N</u> ein                                        |  |  |

Wenn Sie die Frage bejahen, erscheint anschließend die Bescheinigung §35A für die Bewohner.

In der Pro-Variante (Miet- und WEG Verwaltung) können Sie unter "Abrechnungen" jeweils das Register für die Miet- bzw. WEG-Variante auswählen und im Anschluss Punkt 7.

| Nebenkostenabrechnung              | WEG-Abrechnung | Wirtschaftsplan |                                                                |
|------------------------------------|----------------|-----------------|----------------------------------------------------------------|
| 1. WEG-Jahresa<br>Einzelabrechnung | brechnung      | F/B getrennt    | Z. Bescheinigung §35a<br>*1. WEG-Abrechnung* bereits erstellt. |